**NEXI** SmartPOS®

# Accettare i pagamenti

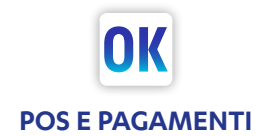

# L'app POS e Pagamenti

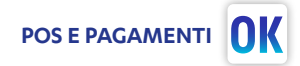

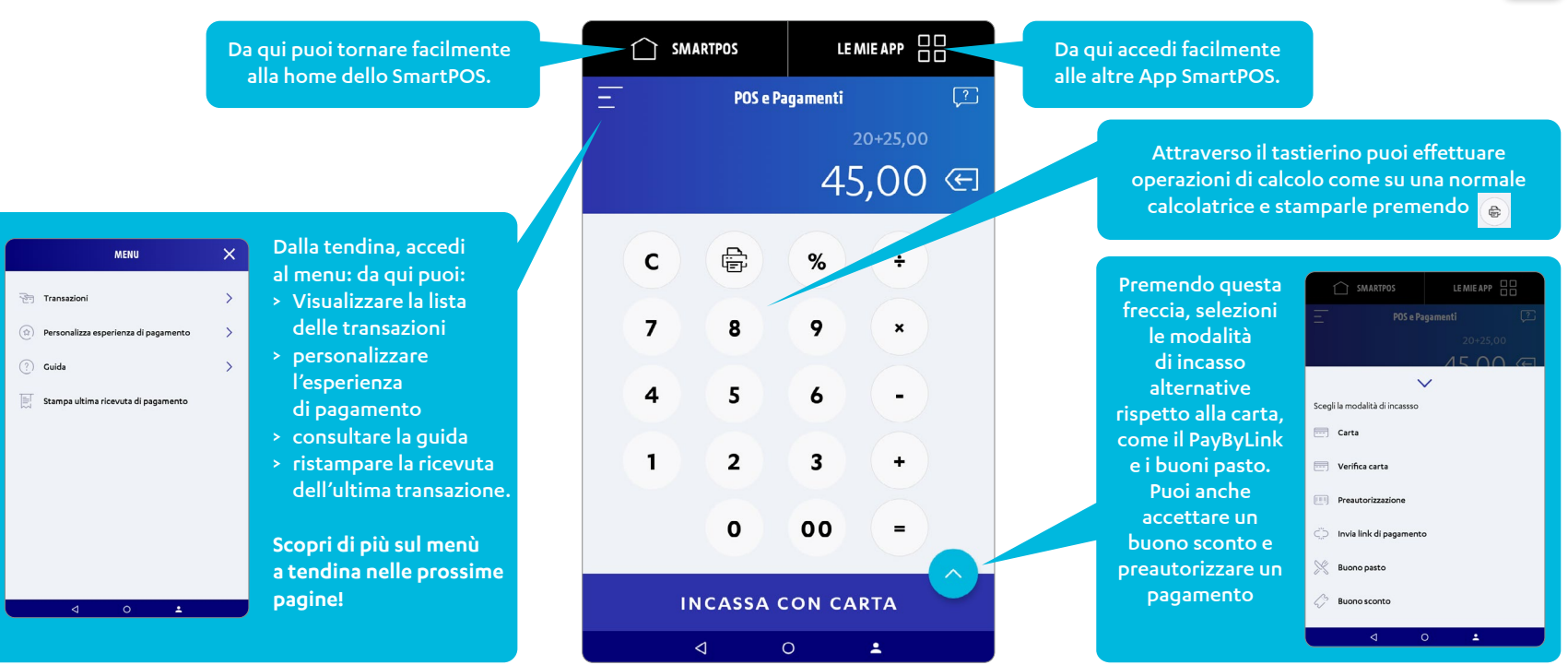

## Come incassare

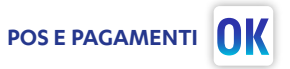

Digita l'importo da incassare: con la calcolatrice puoi effettuare anche eventuali calcoli. Quando hai finito, premi INCASSA. Inserisci o avvicina la carta! Il cliente può anche pagare usando il telefono o altri dispositivi, come lo smartwatch (modalità contactless).

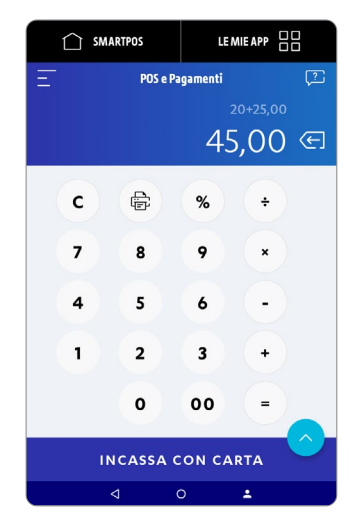

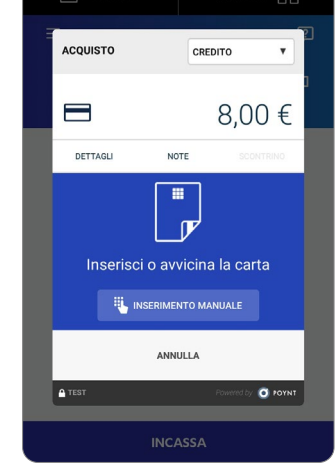

### Lo sapevi che...?

Nella versione Nexi SmartPOS, il Cliente interagisce con lo schermo dedicato per l'eventuale selezione del circuito, per l'inserimento del PIN o della firma e per la scelta della modalità di ricezione della ricevuta di pagamento. Puoi usare il tasto «ANNULLA» per annullare l'operazione prima che venga effettuato il pagamento. Se desideri annullare un pagamento già incassato, dovrai effettuare una operazione di storno. L'ultima operazione puoi stornarla dall'app «POS e Pagamenti». L'operazione di storno deve essere effettuata nella stessa modalità utilizzata per il pagamento (p.e. pagamento in modalità contactless, storno in modalità contactless). Le operazioni precedenti sono stornabili solo tramite l'app Nexi Business (funzionalità non disponibile per i Clienti Intesa Sanpaolo).

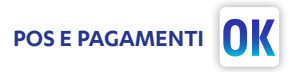

Il cliente può scegliere se stampare la ricevuta di pagamento o riceverla via email. A questo punto l'operazione di pagamento è completata!

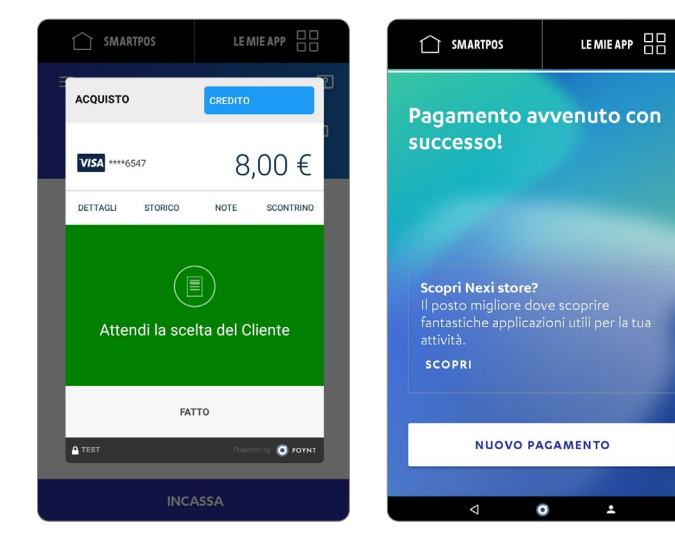

# Cos'è Pay-by-Link e perché utilizzarlo

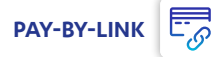

Al primo

accesso accetta T&C

### Incassa anche quando non hai di fronte il tuo cliente, inviandogli un semplice link di pagamento via e-mail dal tuo SmartPOS

| <u>د الاا</u> | Delivery                             | Pizzeria, Bar, Fioraio, Negozio<br>di abbigliamento                                                    | Puoi gestire la consegna a domicilio dei tuoi prodotti, senza dotarti di un sito e-commerce<br>e/o utilizzare i servizi specializzati di delivery. Riduci i tempi di attesa in cassa nelle ore di punta. |
|---------------|--------------------------------------|----------------------------------------------------------------------------------------------------|----------------------------------------------------------------------------------------------------|
|               | Prenotazione                         | Ristorante, Lido, B&B, Piccoli                                                                         | Puoi chiedere un anticipo prima dell'erogazione del servizio (tavolo ristorante, sdraio/ombrellone,                                                                                                    |
|               | e anticipo                           | Hotel, Club                                                                                            | camera di albergo) a titolo di cauzione/prenotazione.                                                                                                    |
| €             | Pagamenti<br>prestazione<br>servizio | Notaio, avvocato, architetto,<br>commercialista<br>Condominio, servizi<br>assicurativi, professionista | Puoi gestire l'incasso dei pagamenti prima o dopo l'erogazione del servizio ovunque sia il tuo cliente.                                                                                                  |
| €             | Pagamento                            | Tutte le aziende di servizi,                                                                           | Puoi rendere più efficace l'incasso di fatture arretrate e saldi, allegando il link di pagamento                                                                                                    |
|               | fatture arretrate                    | tutti i settori                                                                                        | alla comunicazione di sollecito.                                                                                                    |

# Genera i link di pagamento dall'App dedicata

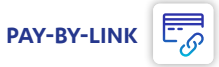

### Invia un link di pagamento utilizzando l'app dedicata

Accedi all'app Pay-By-Link Specifica importo, causale e vai su «GENERA LINK». Inserisci l'indirizzo mail del tuo Cliente e la durata della validità del link. Se hai salvato il contatto sul tuo SmartPOS, puoi selezionarlo premendo "Seleziona da Rubrica". Accedendo all'app visualizzi l'elenco dei pagamenti e il loro stato. Puoi selezionarli per accedere ai dettagli.

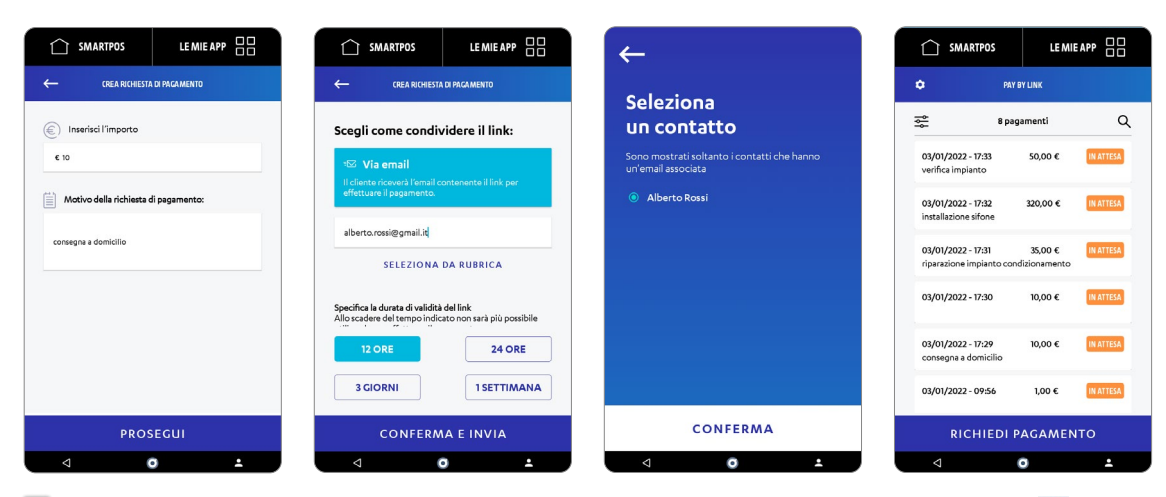

Lo sapevi che...?

Se il cliente non riceve la mail puoi re-inviarla accedendo all'App e selezionando il link di pagamento interessato.

Puoi visualizzare l'elenco delle transazioni ed eventualmente effettuare lo storno dei pagamenti ricevuti tramite l'app Nexi Business (funzionalità non disponibile per i Clienti Intesa Sanpaolo).

#### E-MAIL

I tuoi clienti riceveranno il link di pagamento dalla mail paybylink@nexi.it

#### **QR CODE**

Generando un QR Code con SmartPOS puoi accedere al link di pagamento inquadrandolo con la fotocamera del tuo telefono: puoi condividerlo anche sui social!

🛛 🕅 Puoi inviare link di pagamento direttamente dall'App POS e Pagamenti. Dopo aver inserito l'importo, premi 👝 e scegli «Invia link di pagamento»

#### Nexi SmartPOS® | Accettare i pagamenti

# Cosa visualizza il Cliente?

Il cliente riceve una email come quella seguente con il link sicuro per effettuare il pagamento\*.

Grazie al link, il cliente accede alla pagina di pagamento in cui può scegliere il metodo di pagamento ed inserire i dati della carta.

Mittente: paybylink@nexi.it Oggetto: Richiesta di Pagamento da "Ristorante Brera"

#### Gentile Cliente

"Ristorante Brera" le richiede il pagamento di "10,50 €" per "Ordine 21, pizza". Effettuare il pagamento è semplice e sicuro; cliccando sul link le si aprirà una pagina di pagamento dove dovrà inserire i dati delle sua carta di credito. Il link ha una durata di "24" ore, oltre tale scadenza non sarà più attivo.

#### Link: xxxxxxxxxxxxxxxxxxxxxxxxxxxxxxx

Per maggiori informazioni sulla richiesta di pagamento o in caso non riuscisse ad effettuare il pagamento entro la scadenza prevista, la invitiamo a contattare. «Ristorante Brera» «ristorante pizzeria» "PIVA 023212321 «Via Brera 1042" «0987623412"

Questa casella di posta non viene controllata, si prega di non rispondere a questo messaggio.Il servizio "Pay-by-Link" è un servizio offerto al "Insegna Brera" da Nexi Payments SpA.In caso di domande e/o dubbi sul servizio o ulteriori informazioni sul 'Informativa Privacy" vai su www.nexi.it.

\* Per consentire al cliente di verificare l'attendibilità della comunicazione. nel testo della mail le informazioni del tuo punto vendita e i tuoi contatti (da aggiornare in fase di attivazione).

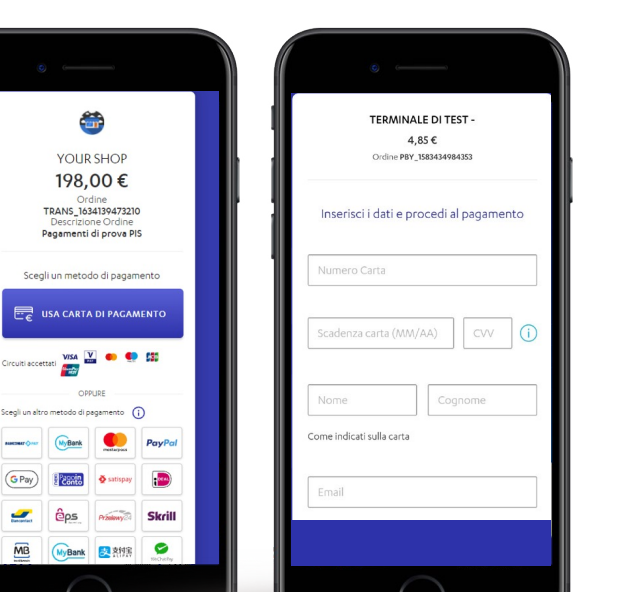

Circuiti accettati

MyBank

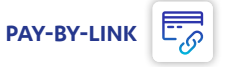

# Scopri l'App Buoni Pasto

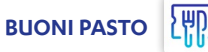

Grazie al comodo tastierino, puoi digitare l'importo iniziale (il totale che deve pagare il cliente) in modo da calcolare automaticamente il resto da pagare dopo l'accettazione dei buoni.

Verifica la disponibilità del servizio per la tua Banca nell'elenco Banche aderenti su nexi.it/buonipasto

Dal menù puoi visualizzare i buoni accettati, i contatti di supporto ed effettuare, se previsto dallo specifico emettitore, le operazioni di storno e saldo carta.

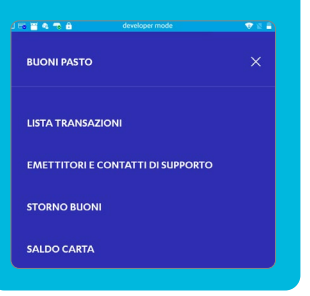

| (□ = ] < =   | â de     | weloper mod | e    | 🐨 🛿 🔒 160 |  |  |
|--------------|----------|-------------|------|-----------|--|--|
| $\hat{\Box}$ | SMARTPOS |             |      |           |  |  |
|              |          |             | го   | Ţ         |  |  |
| Importo:     |          | 0,          | ,00€ | Ð         |  |  |
|              |          |             |      |           |  |  |
|              | 1        | 2           | 3    |           |  |  |
|              | 4        | 5           | 6    |           |  |  |
|              | 7        | 8           | 9    |           |  |  |
|              | C        | 0           | 00   |           |  |  |
| AVANTI       |          |             |      |           |  |  |
|              | 4        |             |      |           |  |  |

| nipasto            | $\frown$                                                 |        |
|--------------------|----------------------------------------------------------|--------|
| Elenco eme         | Convenzionat<br>subito con<br>i principali<br>emettitori | nibili |
| sodexo             |                                                          | ATTIVO |
| <pre>@epas</pre>   |                                                          | ATTIVO |
| 📴 Day              |                                                          | ATTIVO |
| Pellegrini<br>card |                                                          | ATTIVO |
|                    |                                                          | ATTIVO |
|                    |                                                          |        |

Per i buoni Pellegrini ed EP l'operazione di storno è attualmente disponibile dall'app POS e Pagamenti. Dalla voce «Emettitori e contatti di supporto», che trovi nel menù, puoi visualizzare i contatti andando sul logo di ciascun emettitore. Se l'Emettitore non è attivo, puoi inviare la richiesta di convenzionamento compilando un semplice modulo digitale!

### Lo sapevi che...?

Per velocizzare i pagamenti hai anche la possibilità di usare il collegamento rapido ACCETTA BUONO PASTO direttamente dal menù dell'app «POS e Pagamenti». Nelle pagine successive trovi la guida dettagliata per accettare BUONI PASTO con questa modalità!

#### ATTENZIONE: Ricordati che per accettare Buoni Pasto

- è sempre necessario che lo SmartPOS sia connesso ad internet
- > devi aver sottoscritto un contratto di convenzionamento con uno degli Emettitori disponibili.
  - Per maggiori informazioni vai su nexi.it/buonipasto

# Incassa i Buoni Pasto

Accedi all'app Buoni Pasto Inserisci l'importo del pagamento. Inserisci la carta buoni pasto o utilizza una delle altre modalità di accettazione disponibili (tramite ticket o inserimento PNR). Visualizza i buoni residui sulla carta e utilizza i tasti + e per selezionare i buoni pasto da accettare.

È possibile stampare lo scontrino o inviarlo via e-mail. Puoi utilizzare il tasto «PAGA RESTO CON CARTA» per procedere immediatamente al pagamento dell'eventuale resto da pagare.

| 📼 🖘 📽 🔹 🛷 🖉 | LE MIE APP |            | 🕼 🗆 रू 🗈 🔒 developer mode 🕢 💎 is 🔒 1520.                     | /Î □ = ≉ â ♥<br>ACCETT            | developer mode 🛛 👽 🗈 🖩 1820<br>AZIONE BUONI PASTO | 🕼 🗆 🐑 🚓 🍙 🐞 developer mode 🔷 👻 🖄 1823           | 0 □ \$ ₹ ê \$ develope<br>← PAGAMENT | er mode 🔹 🔍 🖺 183<br>TO RESIDUO 🛛 🗙 |
|-------------|------------|------------|--------------------------------------------------------------|-----------------------------------|---------------------------------------------------|-------------------------------------------------|--------------------------------------|-------------------------------------|
| Вис         | ONI PASTO  | <b>(</b> 2 |                                                              | Importo:                          | 30,00 €                                           |                                                 | Resto da pagare:                     | 22,00 €                             |
| Importo;    | 0,00€      | æ          |                                                              | Buoni da <b>8,00 €</b>            | Residui O                                         | Buoni pasto accettati                           |                                      |                                     |
|             |            |            | Inserisci carta Buoni pasto                                  |                                   | 1 +                                               | Totale pagato con Buoni pasto:<br><b>8,00 €</b> | Totale Buoni accettati               | 8,00€                               |
| 1           | 2 3        |            | oppure seleziona                                             |                                   |                                                   |                                                 | Importo Totale                       | 30,00€                              |
| 4           | 5 6        |            | TICKET CARTACEO                                              |                                   |                                                   | NO SCONTRINO                                    |                                      |                                     |
| /<br>(c)    | 0 00       |            | INSERISCI PNR                                                | Totale Buoni:<br>Resto da pagare: | 8,00 €<br>22.00 €                                 | STAMPA SCONTRINO                                | TORNA AL                             | LA HOME                             |
| A           | VANTI      |            | Emettitori attivi:<br>Sodexo - Repas - Day - Pellegrini - Ep | CONFE                             | ERMA SELEZIONE                                    | INVIA VIA EMAIL                                 | PAGA RESTO                           | CON CARTA                           |
|             | 0 ±        |            |                                                              |                                   | 0 ±                                               |                                                 | < <                                  | ) <u> </u>                          |

🛛 Puoi acquisire buoni pasto direttamente da POS e Pagamenti. Dopo aver inserito l'importo, premi 🔼 e scegli «Buono Pasto».

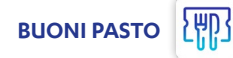